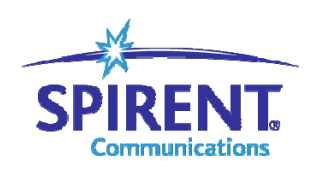

**Inspired Innovation** 

# **Spirent TestCenter**

两端口使用自定义方式建立互发的带 VLAN 的二层数据流

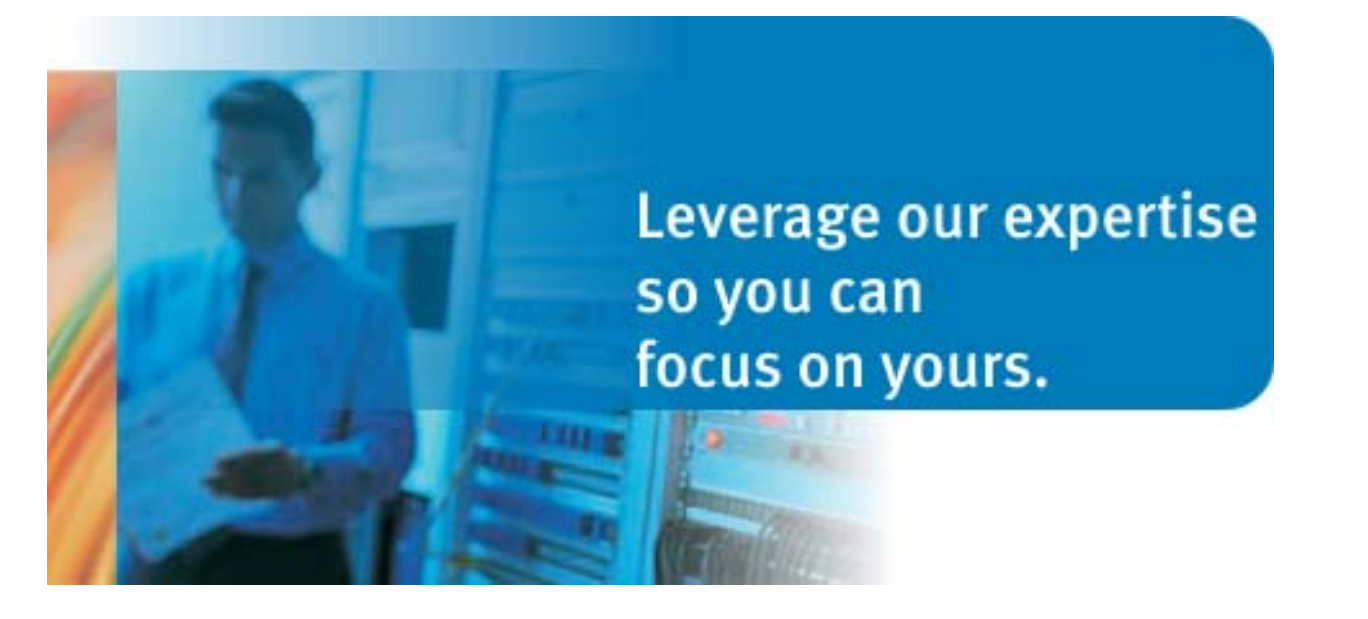

1 运行 STC applicaton 软件,占用端口后,在端口1上增加 Raw Stream Block,

| File View Tools Actions           | Help                                                     |
|-----------------------------------|----------------------------------------------------------|
| 🗋 🐸 🗶 🖏 🕹 🚨                       | 🕺 Chassis 👻 🚵 Apply 🛛 🚓 🚓 🛤 🛤 🐘 🛼 🥵 🌾 🐐 🏢 Technologies 📔 |
| Test Configuration                | × .                                                      |
| 🔤 All Ports 🖉                     | Delete   📝 Edit                                          |
| All Routers                       | Add Bound Stream Block(s) Auto                           |
| All Hosts                         | Raw Stream Block                                         |
| All Traffic Generators            |                                                          |
|                                   | Port based     Burst size:                               |
| All Traffic Analyzers             | 🔵 Load per streamblock 🛛 📉 Inter frame gap (byte         |
| Ports                             | Duration mode:                                           |
| Routers                           |                                                          |
| Hosts                             |                                                          |
| 2 Traffic General                 | State Active Name Index Controlled By Traffic Pattern    |
| Traffic Analyze                   |                                                          |
| 🧹 🏹 Capture                       |                                                          |
| 🖃 – 🕘 Port //1/2                  |                                                          |
| Routers                           |                                                          |
| Hosts                             |                                                          |
|                                   |                                                          |
|                                   |                                                          |
|                                   |                                                          |
| Results                           |                                                          |
| Analyzer on Port //1/2 is stopped |                                                          |

| 🔽 Active 📿                | Name: StreemBl       | ock 1    |                                      |              |
|---------------------------|----------------------|----------|--------------------------------------|--------------|
| Frame size (Bytes)(With ( | CRC and signature fi | eld)     | Streamblock load option              |              |
| Fixed                     | Size: 128            |          | Load mode:                           | Fixed 💌      |
| O Increment               | Step: 1              |          |                                      |              |
| O Decrement               | Min: 128 😂           |          | Percent (%)                          | 10           |
| 🔘 Random                  | Max: 256 🔹           |          | <ul> <li>Frames/sec (fps)</li> </ul> | 84459        |
| 🔿 Auto                    | Avg: 192             |          | 🔵 Inter-Burst Gap (bytes)            | 1344         |
| () iMIX                   | Default 🗸            | Edit     | 🔵 Inter-Burst Gap (msec)             | 1344         |
| Ŭ                         |                      |          | 🔵 Inter-Burst Gap (nsec)             | 1344         |
|                           |                      |          | ) bps                                | 10000000     |
|                           |                      |          | ◯ Kbps                               | 100000       |
|                           |                      |          | O Mbps                               | 100          |
|                           |                      |          | L2 Rate (bps)                        | 10000000     |
| Settings                  |                      |          | Packet                               |              |
| Scheduling priority       | 0                    | ÷ 4      | Payload fill constant (hex) :        | 0000         |
| Burst size:               | 1                    | ÷ 5      | Payload fill type:                   | Constant 🗸 🗸 |
| Start delay (bytes):      | 0                    | <u>^</u> | Insert Ethernet FCS error            |              |
| Inter-frame gap(byte:     | s): 12               | ÷ 6      | Include Signature Field              |              |

#### 2a 在数据编辑窗口的 General 页上定义所要发送的数据的参数

2b 在数据编辑窗口的 Frame 页上定义所要发送的数据的参数

2b1 增加 VLAN 字段

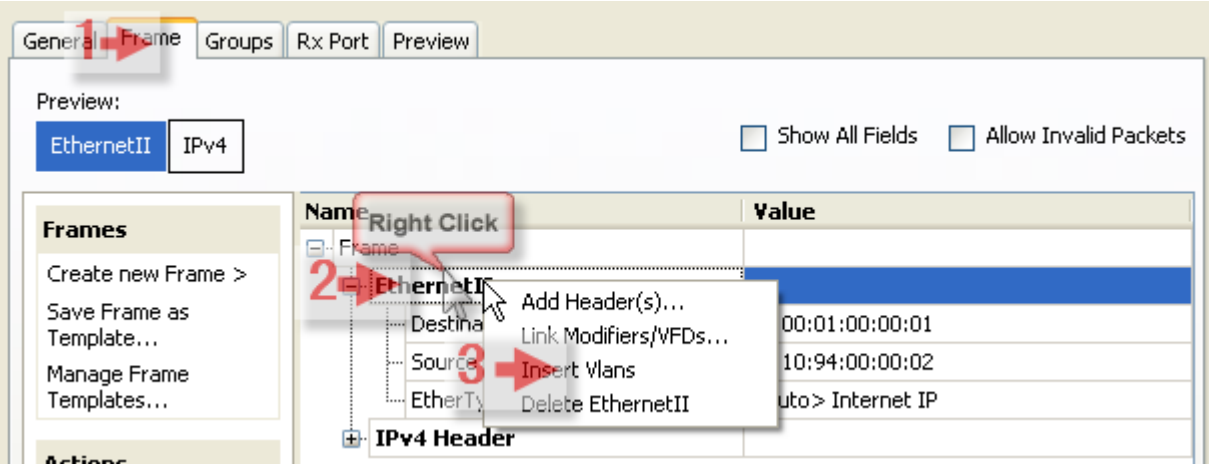

General Frame Groups Rx Port Preview Preview: Show All Fields Allow Invalid Packets IPv4 EthernetII Name Value Frames 🖃 - Frame Create new Frame > 🖨 EthernetII Save Frame as Destination MAC 00:00:02:00:00:02 Template... Source MAC 00.00.01.00.00.01

2b2 修改 MAC 地址和 VLAN 字段后点击 OK 按钮。

| · · - · · - <b>·</b> · · · · · · · · · · · · · · · · · · |                                                                            |                                       |
|----------------------------------------------------------|----------------------------------------------------------------------------|---------------------------------------|
| Templates                                                | 📮 Vlans                                                                    | -                                     |
|                                                          | 📥 Vlan                                                                     |                                       |
| Actions                                                  | - Type (hex)                                                               | 8100                                  |
| Add Header(s)                                            | ···· Priority (bits)                                                       | 3000                                  |
| Link Modifiers/VFDs                                      | CFI (bit)                                                                  | 0                                     |
| Delete IPv4 Header                                       | ID (int)                                                                   | 5 100                                 |
|                                                          | EtherType (hex)                                                            | <auto> Internet IP</auto>             |
| Others                                                   | 🖨 IPv4 Header                                                              |                                       |
| Expand All                                               | ToS/DiffServ                                                               | 5 tos (0x00)                          |
| Collapse All                                             | Total length (int)                                                         | <auto> 20</auto>                      |
|                                                          | Time to live (int)                                                         | 255                                   |
|                                                          | Protocol (int)                                                             | <auto> Experimental</auto>            |
|                                                          | Source                                                                     | 192.85.1.1                            |
|                                                          | Destination                                                                | 8 192.85.1.2                          |
|                                                          | Header Options                                                             |                                       |
|                                                          | L Gateway                                                                  | 192.85.1.2                            |
|                                                          |                                                                            |                                       |
| Less Editors                                             |                                                                            |                                       |
| Hex Editor                                               |                                                                            | · · · · · · · · · · · · · · · · · · · |
| 0000: 55 55 55 55 55 5                                   | )5 55 D5 00 00 02 00 00 02 00 00 U U U<br>10 00 64 08 00 45 00 00 14 00 00 |                                       |
| 010 01 00 00 01 91 0                                     |                                                                            |                                       |
| 0010:01000001810<br>0020:0000FFF <u>D383</u>             | F C0 55 01 01 C0 55 01 02                                                  | 987AU AU                              |
| 0010: 01 00 00 01 81 0<br>0020: 00 00 FF FD 38 3         | F C0 55 01 01 C0 55 01 02                                                  | 1987AUAU                              |

3 在端口 2 上增加 Raw Stream Block,

| File Edit View Tools Acti                                            | ons Help                                                        |                                      |  |  |  |  |
|----------------------------------------------------------------------|-----------------------------------------------------------------|--------------------------------------|--|--|--|--|
| 🗋 🐸 🛃   🎇   🕹 🛍 🧏                                                    | 🗟 Chassis 🗸   🚵 Apply   🚯 🔮 📑 🛤 🖺 🥵 🐝                           | 🌾   🏭 Technologies 📔 💂               |  |  |  |  |
| Test Configuration<br>All Ports<br>All Routers<br>All Hosts<br>3     | Add • X Delete   Redit  <br>Add Bound Stream Block(s) 1,00000 % | × ×                                  |  |  |  |  |
| All Traffic Generators<br>All Stream Blocks<br>All Traffic Analyzers | Port based     Load per streamblock                             | Burst size:<br>Inter frame gap (byte |  |  |  |  |
| Port //1/1                                                           | Duration mode: Continuous                                       | ×                                    |  |  |  |  |
| Traffic General                                                      | State Active Name Index Contra                                  | olled By Traffic Pattern             |  |  |  |  |
| er Port //1/2                                                        |                                                                 |                                      |  |  |  |  |
| Traffic General<br>Traffic Analyze                                   |                                                                 |                                      |  |  |  |  |
| Results                                                              | Results                                                         |                                      |  |  |  |  |
| Analyzer on Port //1/2 is stopped                                    |                                                                 |                                      |  |  |  |  |

4a 在 2 端口的数据编辑窗口的 General 页上定义所要发送的数据的参数

|    | Active 2                | Name: StreamBlock 2      |                                 |          |
|----|-------------------------|--------------------------|---------------------------------|----------|
| Fr | ame size (Bytes)(With ( | CRC and signature field) | Streamblock load option         |          |
| 3  | • Fixed                 | Size: 128                | Load mode:                      | Fixed 💉  |
|    | O Increment             | Step: 1                  |                                 |          |
|    | O Decrement             | Min: 128 📚               | Percent (%)                     | 10       |
|    | 🔘 Random                | Max: 256 😂               | ◯ Frames/sec (fps)              | 84459    |
|    | 🔿 Auto                  | Avg: 192                 | 🔵 Inter-Burst Gap (bytes)       | 1344     |
|    | 🔿 iMIX                  | Default V Edit           | O Inter-Burst Gap (msec)        | 1344     |
|    | -                       |                          | Inter-Burst Gap (nsec)          | 1344     |
|    |                         |                          | Obps                            | 10000000 |
|    |                         |                          | ◯ Kbps                          | 100000   |
|    |                         |                          | ◯ Mbps                          | 100      |
|    |                         |                          | L2 Rate (bps)                   | 10000000 |
| Se | ettings                 |                          | Packet                          |          |
|    | Scheduling priority     | 0                        | 4 Pavload fill constant (hex) : | 0000     |
|    | Burst size:             | 1                        | 5 Payload fill type:            | Constant |
|    | Start delay (bytes):    | 0                        | Insert Ethernet FCS error       |          |
|    | Inter-frame gap(bytes   | ;): 12                   | Include Signature Field         |          |

**4b** 在 2 端口的数据编辑窗口的 Frame 页上定义所要发送的数据的参数 4b1 增加 VLAN 字段

| General Frame Groups        | Rx Port Preview           |                     |                 |                       |
|-----------------------------|---------------------------|---------------------|-----------------|-----------------------|
| Preview:<br>EthernetII IPv4 |                           | C                   | Show All Fields | Allow Invalid Packets |
| Frames                      | Name Right Click          |                     | Value           |                       |
| Create new Frame >          | 2= Ethernet <sup>II</sup> |                     | ]               |                       |
| Save Frame as               | - Destin                  | Add Header(s)       | 00:01:00:00:0   | )1                    |
| Manage Frame                | ···· Source               | Link Modifiers/VFDs | 10:94:00:00:0   | 12                    |
| Templates                   | Etheri                    | Delete BovernetII   | uto> Internet   | IP                    |
| Actions                     | 🗄 IPv4 Heau               | er                  |                 |                       |

4b2 修改 MAC 地址和 VLAN 字段后点击 OK 按钮。

| Preview:<br>EthernetII IPv4                                          |                                                                                                    | Show All Fields 📄 Allow Invalid Packets         |
|----------------------------------------------------------------------|----------------------------------------------------------------------------------------------------|-------------------------------------------------|
| F                                                                    | Name                                                                                                    | Value                                           |
| Frames                                                               | 🖃 - Frame                                                                                                    |                                                 |
| Create new Frame >                                                   | 🕂 EthernetII                                                                                                    |                                                 |
| Save Frame as                                                        | Destination MAC                                                                                                    | 1 00:00:01:00:00:01                             |
| Manage Frame                                                         | Source MAC                                                                                                    | 2 00:00:02:00:00:02                             |
| Templates                                                            | 📮 Vlans                                                                                                    |                                                 |
|                                                                      | 📥 Vlan                                                                                                    |                                                 |
| Actions                                                              | Type (hex)                                                                                                    | 8100                                            |
| Add Header(s)                                                        | Priority (bits)                                                                                                    | 3 000                                           |
| Link Modifiers/VFDs                                                  | CFI (bit)                                                                                                    | 40                                              |
| Delete IPv4 Header                                                   | ID (int)                                                                                                    | 5 100                                           |
|                                                                      | EtherType (hex)                                                                                                    | <auto> Internet IP</auto>                       |
| Others                                                               | 🖃 IPv4 Header                                                                                                    |                                                 |
| Expand All                                                           | ToS/DiffServ                                                                                                    | 6 tos (0x00)                                    |
| Collapse All                                                         | Total length (int)                                                                                                    | <auto> 20</auto>                                |
|                                                                      | Time to live (int)                                                                                                    | 255                                             |
|                                                                      | Protocol (int)                                                                                                    | <auto> Experimental</auto>                      |
|                                                                      | Source                                                                                                    | 7 192.85.1.2                                    |
|                                                                      | Destination                                                                                                    | 8192.85.1.1                                     |
|                                                                      | Header Options                                                                                                    | -                                               |
|                                                                      | Gateway                                                                                                    | 192.85.1.1                                      |
|                                                                      | · · · · · · · · · · · · · · · · · · ·                                                                                                    |                                                 |
|                                                                      |                                                                                                    |                                                 |
| Hex Editor                                                           |                                                                                                    |                                                 |
| 0000: 55 55 55 55 55<br>0010: 02 00 00 02 81<br>0020: 00 00 FF FD 38 | i5       55       D5       00       00       01       00       01       00       00       U       U         i0       00       64       08       00       45       00       00       14       00       00       .       .         i7       C0       55       01       02       C0       55       01       01       .       .       . | UUUUUÕ<br><b>.</b> d <mark>E</mark><br>ÿý8?ÀUÀU |
|                                                                      |                                                                                                    | N                                               |

# 5 点击 Apply 将配置下发到 STC 机箱上。

5a 在配置下发前或下发没有完成时,<sup>State2</sup>为灰色,表示在数据流没有准备好。

| File Edit View Tools Actio | ns Help |                   |               |              |            |
|----------------------------|---------|-------------------|---------------|--------------|------------|
| 🗋 🐸 🗶 👫 🕹 🏝 🎘              | Chass 6 | Apply 🗟 🖧 🛱 I     | H 🖡 🖪 📢 🧐     | 📔 Technologi | es   📮     |
| Test Configuration         |         |                   |               |              | ×          |
| All Ports 🔥                | 🎼 Add 🗙 | Delete Apply F9 t |               |              | est r      |
| - 🤁 All Routers            |         |                   | 10 00000 %    |              | 185        |
| 🚋 All Hosts                |         |                   | 10.0000078    |              |            |
| All Traffic Generators     | State 2 | Active 3 Name 4   | Type Tx Port  | - Rx Port    | Traffi 🛛 🖗 |
| 📑 🚔 🗚 Stream Blocks        |         |                   |               | 5            | Grout      |
|                            |         | V StreamB         | Port Port //1 | 1 Απγ        |            |
| 📮 🛄 Ports                  |         | 🗹 StreamB         | Port Port //1 | l2 Any       |            |
| 🖨 🕘 Port //1/1             |         |                   |               |              |            |
| - 🔀 Routers                |         |                   |               |              |            |
|                            |         |                   | 1             |              | +I         |

5b 在下发完成后, <sup>State</sup>2 为绿色, 表示在数据流准备好, 可以发送。

| File Edit View Tools Ac | tions         | Help      |                                                                                                    |         |              |            |            |        |
|-------------------------|---------------|-----------|----------------------------------------------------------------------------------------------------|---------|--------------|------------|------------|--------|
| 🗋 💕 🗶 📲 🎇 🕹 🛍           | 🎉 Cha         | assis 👻 🗎 | Apply 🔤 🍯                                                                                                    | ) 🔒 🛱 I | 1 <b>6</b> 6 | K 🐔 🛙      | 🔢 Technolo | gies   |
| Test Configuration      |               |           |                                                                                                    |         |              |            |            | ×      |
| 📰 All Ports             | <u>^ (8</u> ) | Add 🗙     | Delete 🛛 🖥                                                                                                    | Edit    |              |            |            |        |
| - 🤁 All Routers         |               | <u> </u>  |                                                                                                    |         | 10.0000      | 12         |            |        |
| 🔤 All Hosts             |               | <u> </u>  |                                                                                                    |         | 10.00000     |            |            |        |
| All Traffic Generators  |               | State 2   | Active 3                                                                                                    | Name 4  | Туре         | Tx Port 5  | Rx Port    | Traffi |
| All Stream Blocks       |               |           |                                                                                                    |         |              |            |            | Group  |
|                         |               | 0         |                                                                                                    | StreamB | Port         | Port //1/1 | Αηγ        |        |
| 📮 🛄 Ports               |               |           | Image: A start of the start of the start | StreamB | Port         | Port //1/2 | Any        |        |
| 🖻 🕘 Port //1/1          |               |           |                                                                                                    |         |              |            |            |        |

| 6 通过点击 2 选择全部的数据流                          | 瓦,在数据流处,             | 点击右键》          | <b></b>   | 据,也可         | ·以选择            |
|--------------------------------------------|----------------------|----------------|-----------|--------------|-----------------|
| <b>5 •</b> 直接使所有端口开始发送数据                   | 括。                   |                |           |              |                 |
| File Edit View Tools Actions Help          |                      | _              |           |              |                 |
| 🗋 💕 🛃   🎇   👗 🗈 🎘 🌺 Chassis 🗸 🚵            | Apply   🚓 🚓 👆 i      | 📥 🖪 🕯          | ζ 🔏       | 🏭 Technolog  | jies 📃 🚽        |
| Test Configuration                         |                      |                |           |              | ×               |
| 🌐 All Ports 🛛 💁 🎼 Add 🗙 I                  | Delete 🛛 🔛 Edit 📔    |                |           |              | est A           |
| All Routers                                |                      | 10.00000 %     |           |              | sist            |
|                                            |                      | 1 1            |           | 1            | Traffi          |
| State                                      | Active Name          | Type T         | × Port    | Rx Port      | Grout           |
| All Traffic Analyzers 3                    | Add Bound Stream Blo | nck(s)         | rt //1/1  | Any          |                 |
| Ports                                      | Delete               |                | t //1/2   | Алу          |                 |
| □ ● Port //1/1                             |                      |                | <u> </u>  |              |                 |
| Routers                                    | Cut StreamBlock      | Ctrl+X         | L         |              |                 |
| Traffic General                            | Copy StreamBlock     | Ctrl+C         | L         |              |                 |
| Traffic Analyze                            | Paste StreamBlock    | Ctrl+V         |           |              | <u>+</u>        |
| Capture                                    | Duplicate            |                |           |              |                 |
| i⊒ ● Port //1/2                            | ARPIND               | •              |           |              |                 |
| Hosts                                      | 12Learning           |                |           |              |                 |
| Traffic General                            | Copy Down Traffic Gr | OUD            | L         |              |                 |
| Traffic Analyze                            | Copy Down iMIX       | oapin          | <u> </u>  |              |                 |
| Capture                                    | Edit                 |                |           |              | >               |
| Besults A                                  | Start                |                |           |              |                 |
| Applied 3 object change(s) to the hardware | Stop                 |                |           |              |                 |
| 7 确认数据演正在发送 此时数据流的组                        | *太指示笔 <b>会</b> 发生    | :              |           |              |                 |
| File Edit View Tools Actions Help          | 心泪小寸云次工              | <u> </u>       |           |              |                 |
| 🗋 🎯 🗔 🕅 👗 📭 🅦 🏹 Chassis 🗸 🚵 A              | Apply   🚓 🚓 🛃 🗄      | 3 R. P. <      |           | 🗄 Technologi | es              |
| Test Configuration                         |                      |                |           |              | ×               |
| All Ports                                  | elete   📝 Edit       |                |           |              |                 |
| - 😯 All Routers                            |                      | 10 00000 %     |           |              |                 |
| All Hosts                                  | 1                    | 10,0000 %      |           |              |                 |
| All Traffic Generators                     | active Name          | Type Tx        | Port      | Rx Port      | Traffi<br>Grout |
|                                            | StreamB              | Port <u>Po</u> | vrt //1/1 | Any          |                 |
| Ports                                      | StreamB              | Port Po        | vrt //1/2 | Αηγ          |                 |
| - Port //1/1                               |                      |                |           |              |                 |

### 8 观察统计结果。

8a选择按数据流详细结果方式观察统计。

| File Edit View Tools Actions                   | Help                          |                            |
|------------------------------------------------|-------------------------------|----------------------------|
| 🗋 💕 🛃   🎇   🐰 🗈 🎘 🎇 Cha                        | assis 🗸 🚵 Apply 🛛 🚓 🚓 🛤 🐘 🃭 🧯 | 🌾 ५ 🔚 Technologies 📔 💂     |
| Test Configuration                             | 🔼 🎼 Add 🗕 🗙 Delete   📝 Edit   | ×                          |
| All Ports                                      |                               | 10,00000 %                 |
| Results                                        |                               | Ф ×                        |
| Port Traffic > Basic Traffic Results           | Change 🖓 🗤 🗸 👔 🛛 🗤 🔹 1 of 1   |                            |
| Basic Counters Errors Triggers F               | Create Table View             |                            |
| Port Name Total Tx Count Tot-<br>(Frames) (Fra | Create Chart View             | ate (bps) Generator Count  |
| Port //1/1 62,121,237 47,.                     | Castolinize view              | 0 62,121,237               |
| Port //1/2 62,159,244 47,                      | Save View Lavout              | 8 62,159,244               |
|                                                | Enable Charts                 |                            |
|                                                | Organize Views                |                            |
|                                                | Port Traffic 🔶 🕨              |                            |
|                                                | Stream Results 3 🔶 🕨          | Traffic Group Results      |
|                                                | Port Protocols                | Filtered Stream Results    |
|                                                | Router Protocols              | Interesting Stream Results |
| Validation Errors   Log - 36 m                 | essages   4 I                 | Petailed Stream Results    |
| Generator on Port //1/1 is running             |                               | Stream Block Results       |

9观察时延统计结果。

| File Edit View Tools A               | Actions Help                    |                                            |                             |                  |  |  |  |
|--------------------------------------|---------------------------------|--------------------------------------------|-----------------------------|------------------|--|--|--|
| 🗋 💕 🔒 🗱 🗛 🖻 🛍                        | 🏂 Chassis 👻 🚵 Ap                | ply   🖧 🖧 🛱 開                              | 🖪 🖪 🍕 📢   I                 | 🔢 Technologies   |  |  |  |
| Test Configuration                   |                                 |                                            |                             | ×                |  |  |  |
| 🖃 🗁 Spirent TestCenter               | 🔼 🎒 Ad                          | d 👻 🗙 Delete 🛛 📝 B                         | Edit                        | est A            |  |  |  |
| All Ports                            |                                 | (                                          |                             |                  |  |  |  |
| Besults                              |                                 |                                            | 统计结本很多                      |                  |  |  |  |
| Character Describe > Debeiled Ch     |                                 | n Dandh Kann - 1 2                         | 1 of 1                      |                  |  |  |  |
| Stream Results > Detailed St         | L Calact Du Davi                | ge Result view 👻   🛃                       |                             |                  |  |  |  |
| Deric II v Ports: All Ports          |                                 | all Ports                                  |                             | er mode:         |  |  |  |
| Basic Mode                           | - Convencing Advance            | ad Convension   Histor                     |                             |                  |  |  |  |
| Casic Counters Errors Basic          | c Sequencing Advanc             | ea Sequencing Histog                       | Irams                       |                  |  |  |  |
| Name/ID 3                            | Short Term Avg 4<br>atency (us) | Avg Latency (us) 5                         | Min Latency (u <del>ญ</del> | Max Latency (us) |  |  |  |
| ▶ StreamBlock 1/65536 7              | 7.09                            | 7.09                                       | 6.49                        | 7.86             |  |  |  |
| 5treamBlock 2/1310 6                 | 5.82                            | 6.82                                       | 6.48                        | 7.56             |  |  |  |
|                                      |                                 |                                            |                             |                  |  |  |  |
|                                      |                                 |                                            |                             |                  |  |  |  |
|                                      |                                 |                                            |                             |                  |  |  |  |
|                                      |                                 |                                            | Click and I                 | Drag             |  |  |  |
| <                                    |                                 |                                            | 2-                          |                  |  |  |  |
| Results Validation Errors   Lo       | og - 46 messages                |                                            | Y                           | 7                |  |  |  |
| Applied 4 object change(s) to the ha | ardware                         | Applied 4 object change(s) to the hardware |                             |                  |  |  |  |

10 观察丢包统计结果。

| File Edit View Tools Action                                                    | ns Help                      |                          |                     |         |  |  |
|--------------------------------------------------------------------------------|------------------------------|--------------------------|---------------------|---------|--|--|
| 🗋 💕 🔒 🗱 🖌 🖻 🛍 🎉                                                                | Chassis 👻 🊵 Apply 🛛 🚳 🌘      | 8 🖪 🖪 🖪 🖪                | 🖌 🌾 🌾 🛛 🎆 Techno    | ologies |  |  |
| Test Configuration                                                             |                              |                          |                     | ×       |  |  |
| <ul> <li>Spirent TestCenter</li> <li>All Ports</li> <li>All Routers</li> </ul> | Add × I                      | Delete   📝 Edit          | 10.00000 %          |         |  |  |
| Results 7 ×                                                                    |                              |                          |                     |         |  |  |
| Stream Results > Detailed Stream                                               | n Results   Change Result Vi | ew 🕶   🎦   📢 🍕           | 1 of 1 🛛 📦 📦        |         |  |  |
| Select Tx Ports: All Ports - Select Rx Ports: All Ports - Change Counter Mode: |                              |                          |                     |         |  |  |
| Basic Mode                                                                     |                              |                          |                     |         |  |  |
| Basic Counters Errors Basic Se                                                 | uencing Advanced Sequen      | cing Histograms          |                     |         |  |  |
| Name/ID ate Count<br>Frames)                                                   |                              | Dropped 4<br>Frame Perce | In-order Rate (fps) | Reorder |  |  |
| ▶ StreamBlock 1/65536                                                          | 0                            | 0                        | 84,459              | 0       |  |  |
| StreamBlock 2/1310                                                             | 0                            | 0                        | 84, 459             | 0       |  |  |
|                                                                                |                              |                          |                     |         |  |  |
|                                                                                |                              |                          |                     |         |  |  |
|                                                                                |                              |                          |                     |         |  |  |
|                                                                                |                              | 0                        |                     |         |  |  |
|                                                                                |                              |                          |                     |         |  |  |
| Results Validation Errors   Log - 46 messages                                  |                              |                          |                     |         |  |  |
| Applied 4 object change(s) to the hardw                                        | are                          |                          |                     | .;      |  |  |

## 11 观察抖动统计结果。

| 11a 设置为 Ji                                    | itter Mo                     | de。并点击               | Apply 设备                          | STC 的结      | 吉果观察模式                 | . 0                 |                  |
|-----------------------------------------------|------------------------------|----------------------|-----------------------------------|-------------|------------------------|---------------------|------------------|
| File Edit V                                   | iew Too                      | ls Actions           | Help                              |             |                        |                     |                  |
| 🗋 💕 🔒 🛛                                       | <b> </b> X Q                 | 🗈 🛍 🎉 Chase          | sis 3 📥 Apply                     | <b>B B</b>  | 🛱 🛱 🖡 🖡                | 🖁 🍕 🌾   🏭 Tech      | nologies         |
| Test Configuration                            | า                            |                      |                                   |             |                        |                     | ×                |
| Spirent T<br>Spirent T<br>All Po<br>All Ro    | 'estCenter<br>orts<br>outers |                      | ▲ ▲ ▲ ▲ ▲ ▲ ▲ ▲ ▲ ▲ ▲ ▲ ▲ ▲ ▲ ▲ ▲ | . 👻 🗙 Deli  | ete   📝 Edit           | 10,00000 %          |                  |
| Results                                       |                              |                      |                                   |             |                        |                     | <del>Т</del> Х – |
| Stream Result                                 | s > Detai                    | led Stream Res       | sults   Change                    | Result View | -   🎦   📢 🧹            | ] 1 of 1 👂 [        |                  |
| Select Tx Ports:                              | All Ports                    | <b>▼</b>             | Select Rx Ports:                  | All Ports   | •   C                  | Change Counter Mode | :                |
| Basic Mode                                    |                              |                      |                                   |             |                        |                     |                  |
| Basic Mode<br>Histogram Mode                  | s                            | Basic Sequenc        | ing Advanced                      | Sequencing  | g Histograms           |                     |                  |
| Jitter Mar<br>Inter-arrival Time              | Hode                         | ate Count<br>Frames) | Dropped Rai                       | e (fps):    | Dropped<br>Frame Perce | In-order Rate (fps) | Reorder          |
| Forwarding Perfo                              | prmance                      |                      | 0                                 |             | 0                      | 84,458              | 0                |
| 5treamBlock                                   | 2/1310                       |                      | 0                                 |             | 0                      | 84,459              | 0                |
|                                               |                              |                      |                                   |             |                        |                     |                  |
|                                               |                              |                      |                                   |             |                        |                     |                  |
|                                               |                              |                      |                                   |             |                        |                     |                  |
|                                               |                              |                      |                                   |             |                        |                     |                  |
| <u>&lt;</u>                                   |                              |                      |                                   |             |                        |                     | >                |
| Results Validation Errors   Log - 46 messages |                              |                      |                                   |             |                        |                     |                  |
| Applied 4 object ch                           | nange(s) to                  | the hardware         |                                   |             |                        |                     |                  |

11b观察抖动统计结果

| File Edit View Tools Actions H                                                      | Help                            |                  |                      |                   |            |  |  |
|-------------------------------------------------------------------------------------|---------------------------------|------------------|----------------------|-------------------|------------|--|--|
| 🗋 🧉 🛃   🎇   👗 🗈 🏝 🎉 Chass                                                           | is 👻 🚵 Apply 🛛 付                | 1 <b>8 5</b> 6 1 | b 🖪 🍕 <              | 🍾 🛛 🏭 Technologie | s 📃 🚽      |  |  |
| Test Configuration                                                                  |                                 |                  |                      |                   | ×          |  |  |
| Spirent TestCenter                                                                  | 📥 🛐 Add 👻                       | 🗙 Delete 🛛 📝 Ec  | lit                  |                   | st As      |  |  |
|                                                                                     |                                 |                  | 10.0                 | 00000 %           | sista      |  |  |
| Besults                                                                             | <u> </u>                        |                  |                      |                   | 문 X 등      |  |  |
| Etroam Beculte > Detailed Etroam Beculte   Change Becult View = 1971   101   1 of 1 |                                 |                  |                      |                   |            |  |  |
| Select Tx Ports: All Ports                                                          |                                 |                  |                      |                   |            |  |  |
|                                                                                     |                                 | 10105            |                      |                   |            |  |  |
| Basic Counters Errors Basic Sequencing Advanced Sequencing Histograms               |                                 |                  |                      |                   |            |  |  |
| Name/ID 3 Latency (us)                                                              | Short Term Avg<br>Jitter (us) 5 | Avg Jitter (us)  | Min Jitter<br>(us) 7 | Max Jitter (us)   | Exp<br>Col |  |  |
| ▶ StreamBlock 1/65536 3                                                             | 0.31                            | 0.31             | 0                    | 1.23              | 86,        |  |  |
| StreamBlock 2/1310 4                                                                | 0.28                            | 0.28             | 0                    | 3.35              | 86,        |  |  |
|                                                                                     |                                 |                  |                      |                   |            |  |  |
|                                                                                     |                                 |                  |                      |                   |            |  |  |
|                                                                                     |                                 | Click and        | Dree                 |                   |            |  |  |
|                                                                                     |                                 | Click and        | Drag                 |                   |            |  |  |
|                                                                                     |                                 |                  |                      |                   |            |  |  |
| Results   Validation Errors   Log - 55 messages                                     |                                 |                  |                      |                   |            |  |  |
| Applied 3 object change(s) to the hardware                                          |                                 |                  |                      |                   |            |  |  |